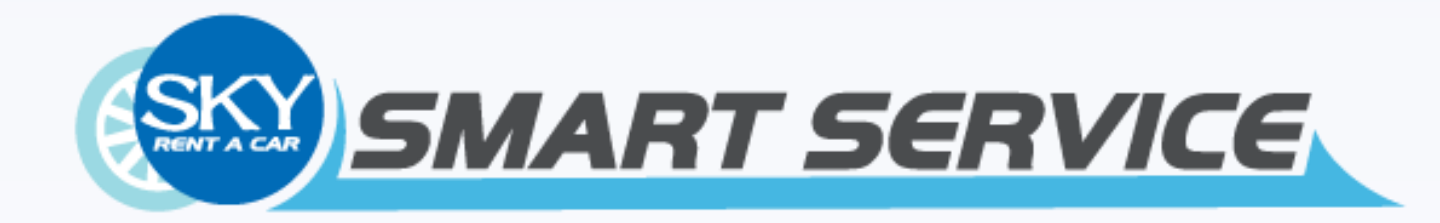

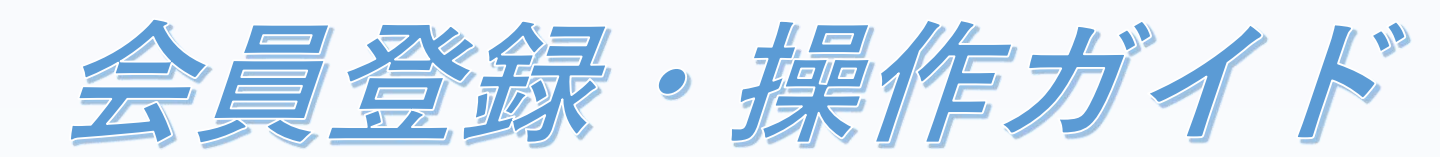

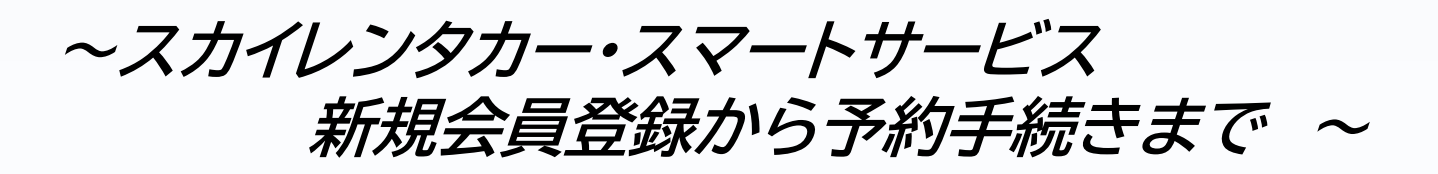

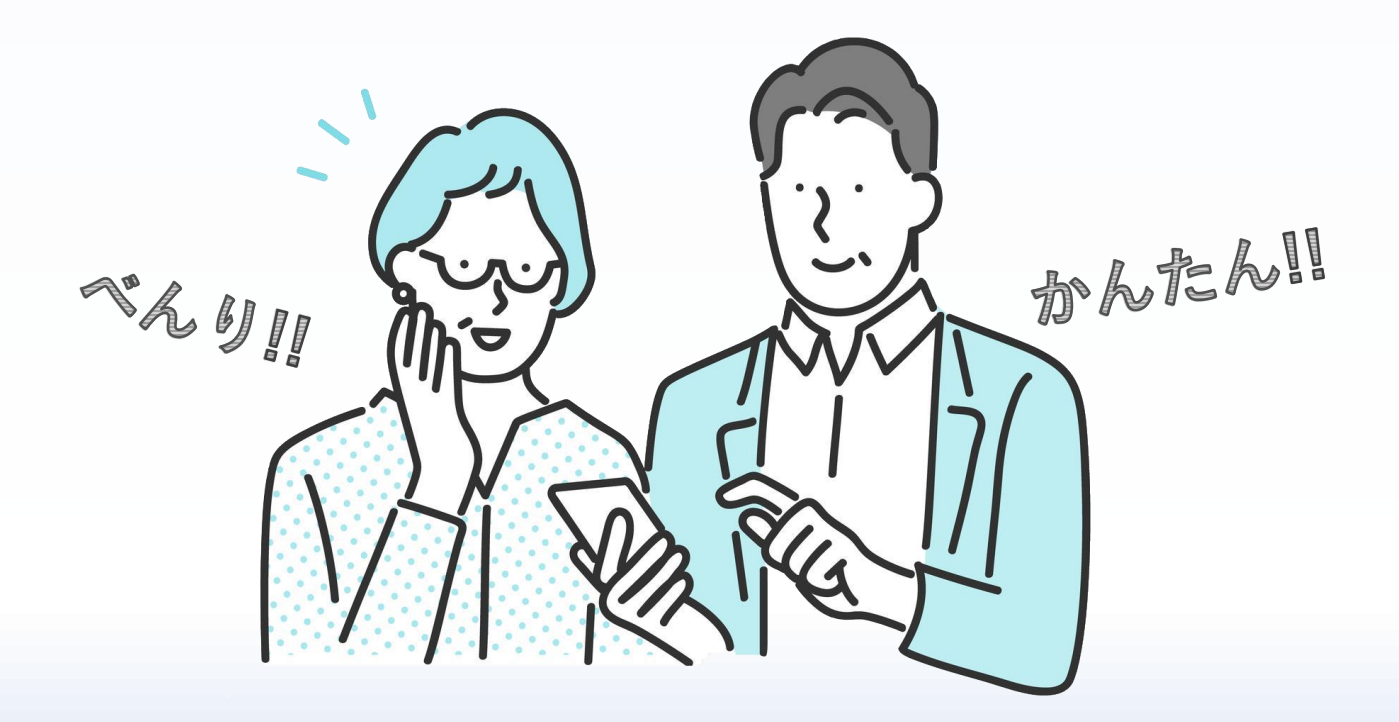

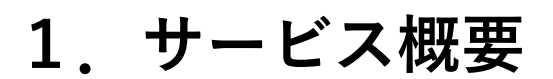

### ご利用の流れ

スカイレンタカー・スマートサービスの使い方はシンプル! 以下の4ステップで簡単にご利用いただけます。

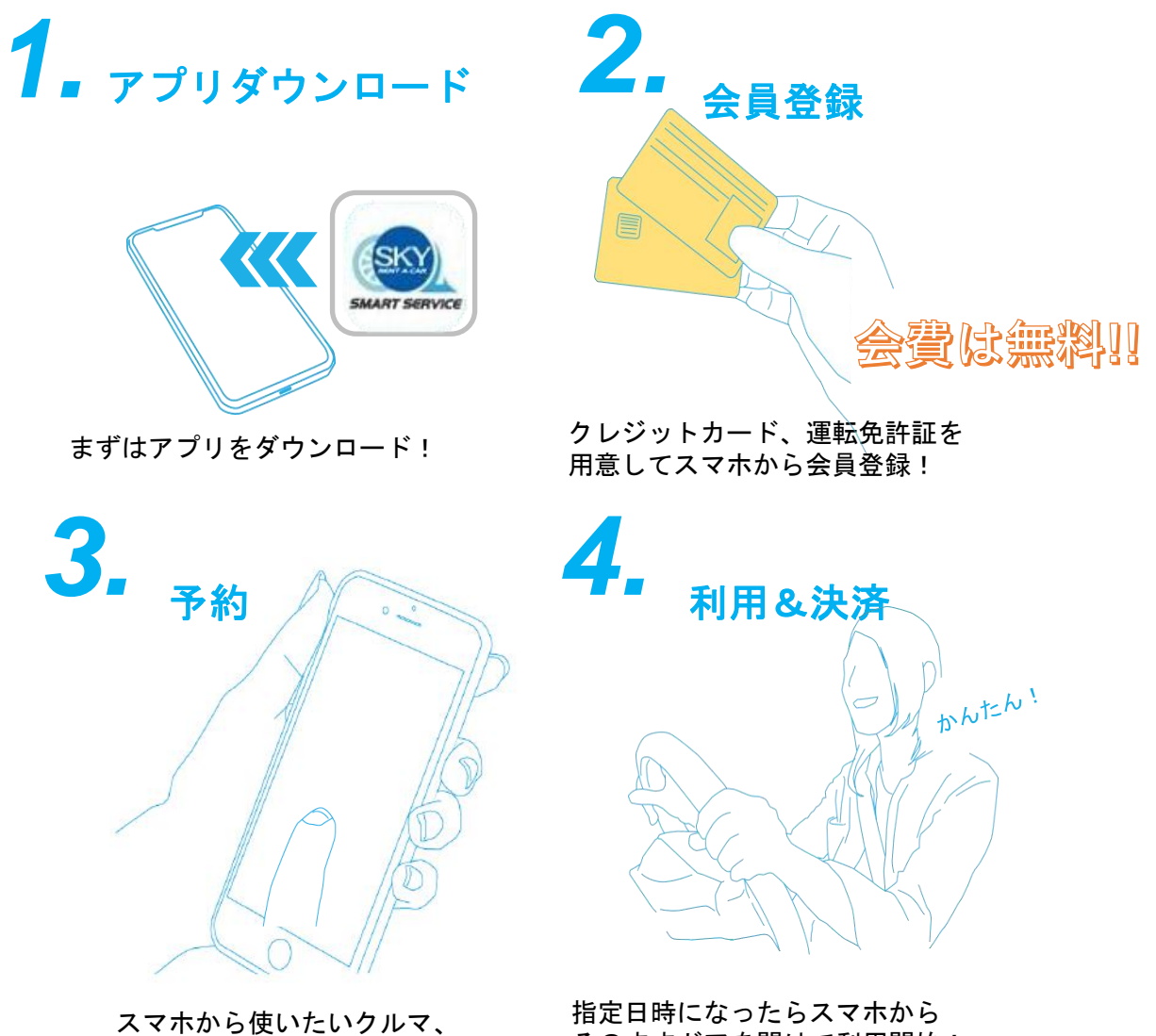

日時を指定して、予約!

指定日時になったらスマホから そのままドアを開けて利用開始! 利用後に自動決済!

# (1) 専用アプリをダウンロード

はじめに専用アプリ【スカイレンタカー・スマートサービス】を ダウンロードします。

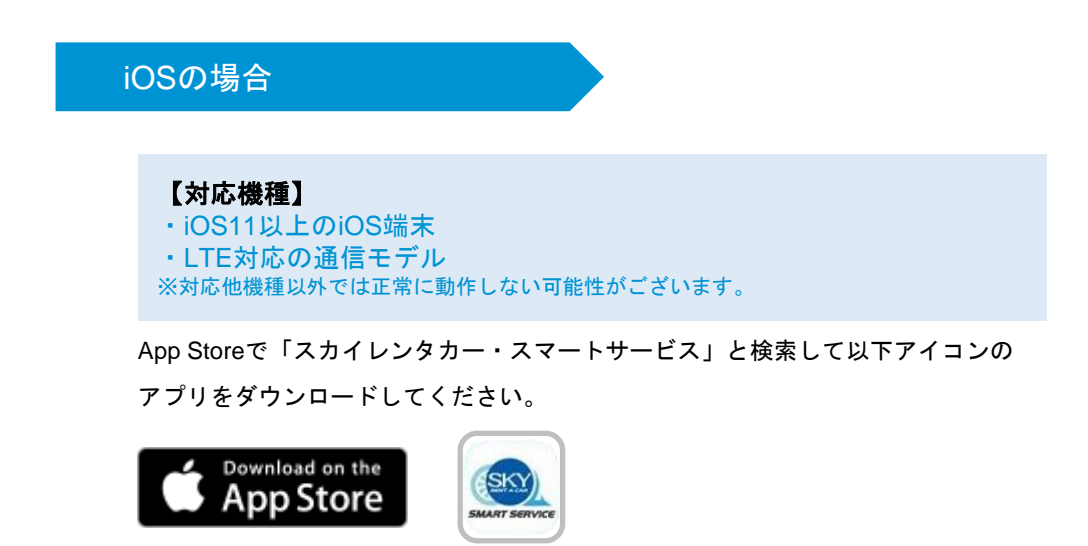

Androidの場合

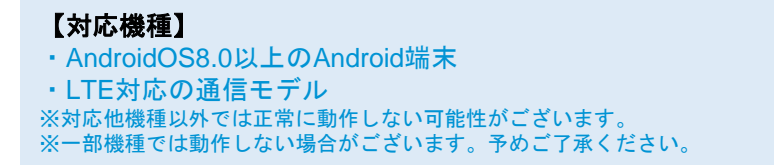

Google Playで「スカイレンタカー・スマートサービス」と検索して以下アイコンの アプリをダウンロードしてください。

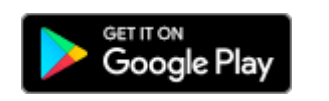

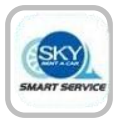

## (2-1) 会員登録

ご利用いただくには会員登録が必要です。

「免許証」「クレジットカード」は必須情報となります、事前のご用意をお願いします。

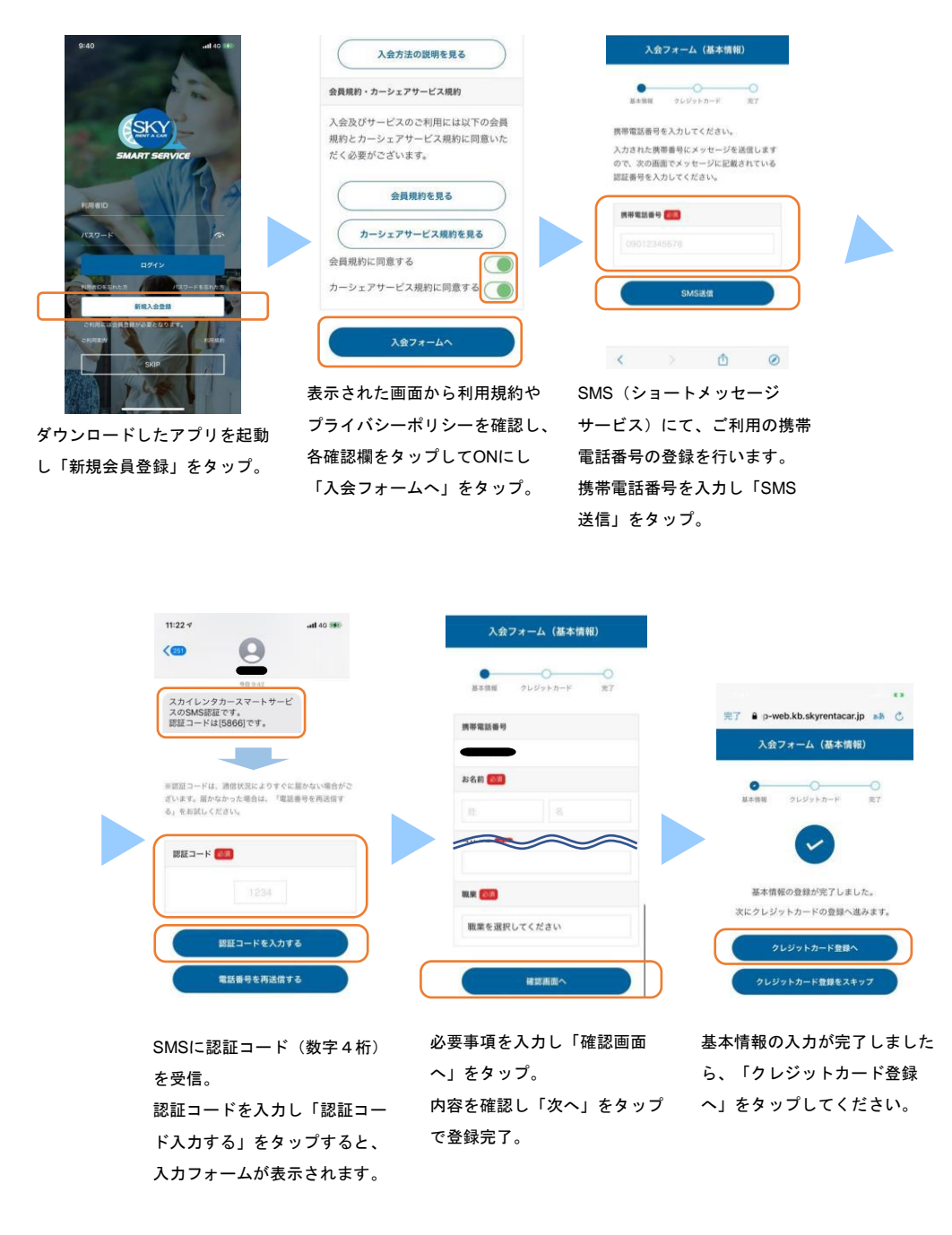

# (2-2) クレジットカード登録

サービスご利用にはクレジットカード登録が必要です。

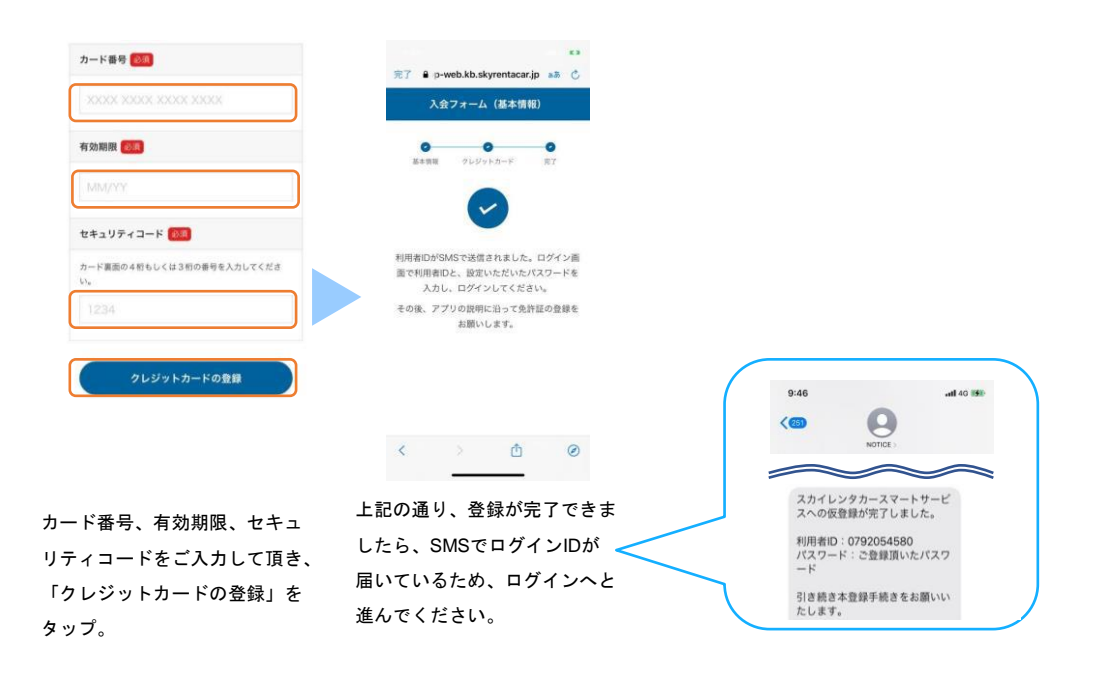

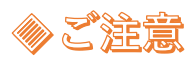

クレジットカードの有効期限が切れた場合は、設定メニューから再登録を行ってください。 利用者IDは、大切に保管ください。

# (2-3)免許証登録①

サービスをご利用いただくためには免許証登録が必要です。

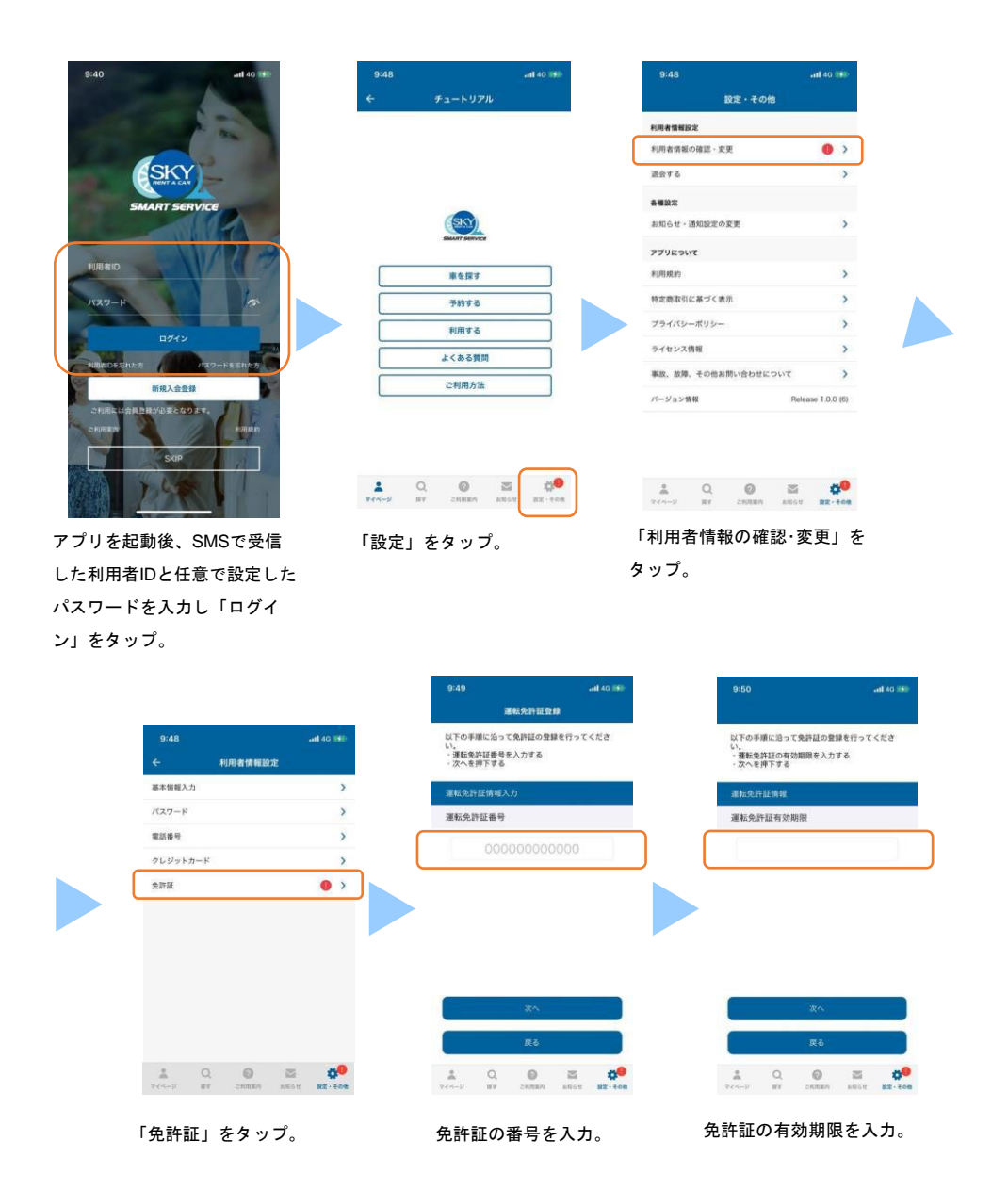

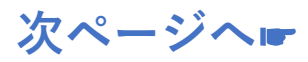

## (2-3)免許証登録②

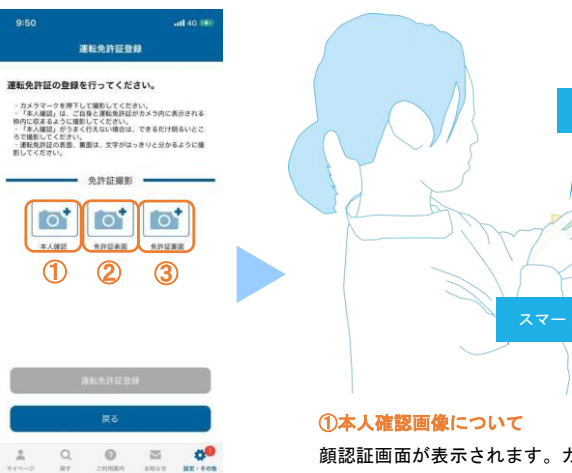

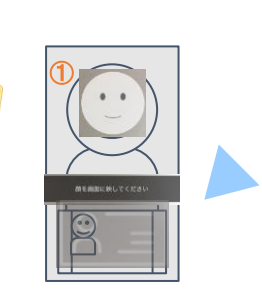

①のアイコンをタップ。

顔認証画面が表示されます。ガイダンスに従い上記のイラストのように 自身の顔が上部、免許証がカメラの下部に収まるよう、頭の位置、免許 証の写真の位置を合わせて撮影してください。

免許証

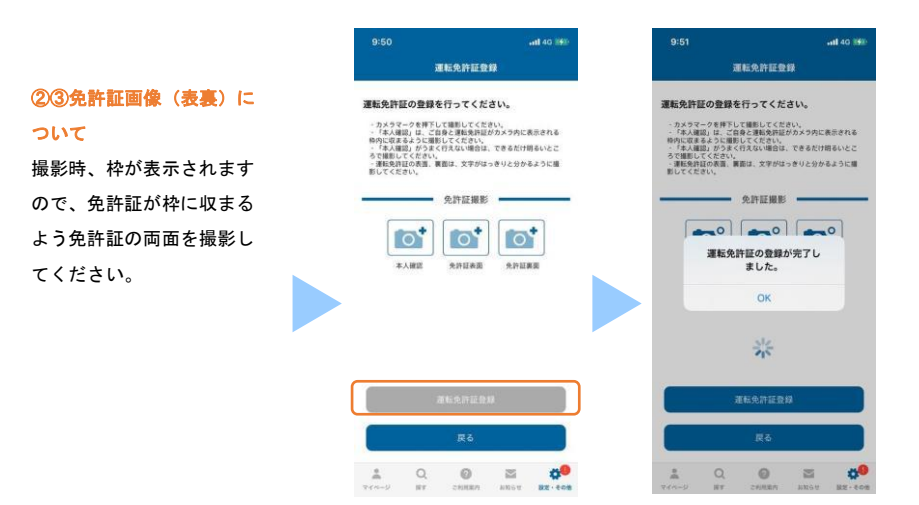

3つの画像を登録したら「運転 免許証登録」をタップ 登録完了。

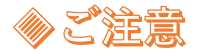

撮影は出来るだけ明るい場所で実施してください。 免許証裏面の撮影は裏面が無記載の場合でも必ず撮影ください

# (3-1)予約方法①

# ①今すぐ乗る場合

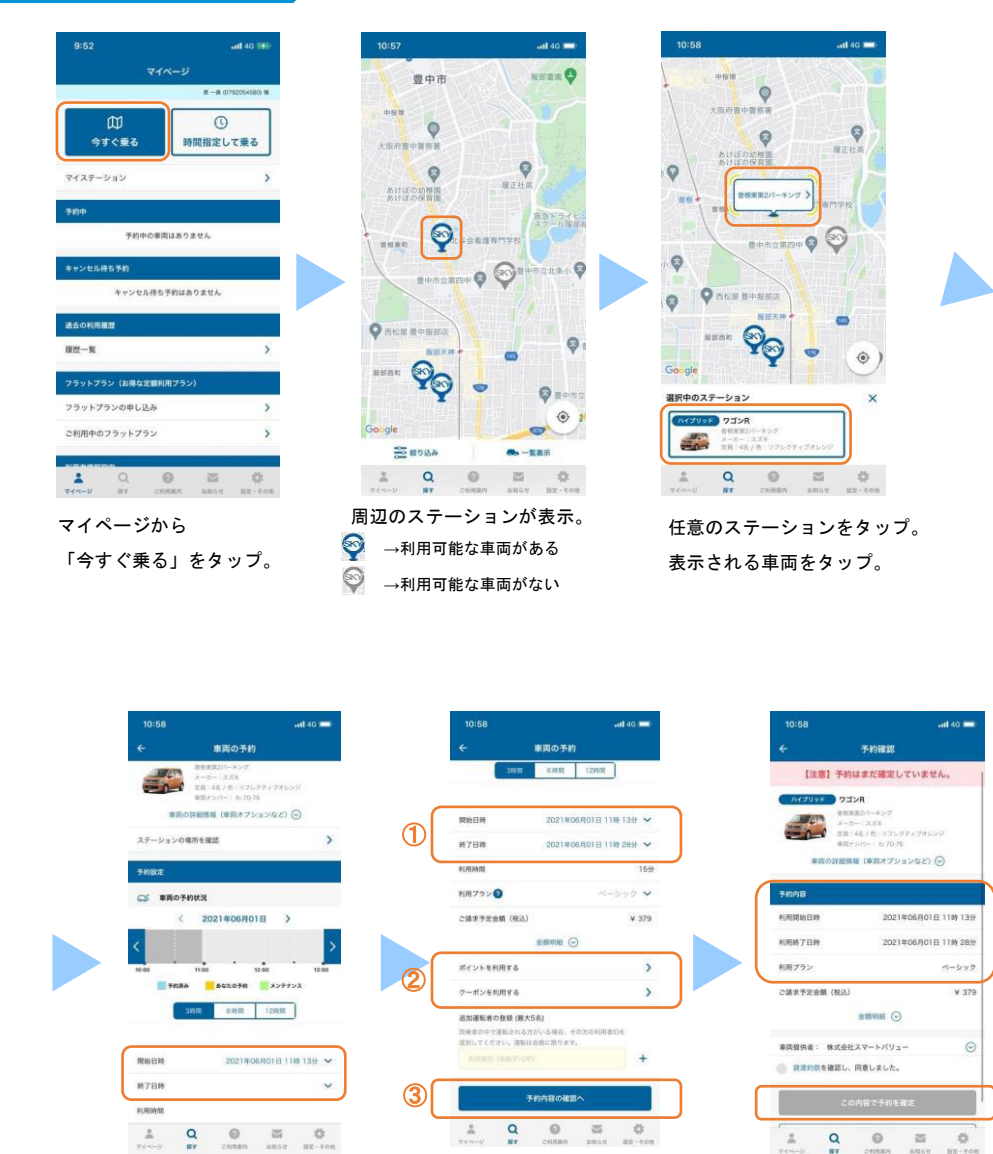

開始日時と終了日時を入力。

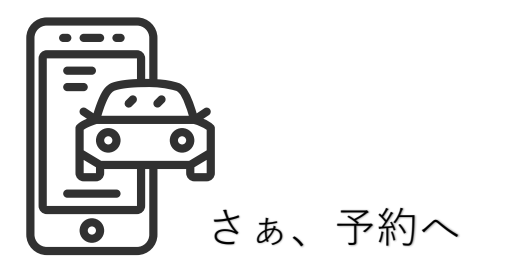

①開始/終了時間から利用時間が決定しその利用時間に合わせた最適な利用プランが自動的に選択されます。別プランに変更することも可能です。
②クーポンも利用できます。

③指定が完了したらタップ。

利用規約をご確認の上「この内 容で予約を確定」をタップ。 予約が完了すると登録したメー ルアドレスに予約登録完了通知 が届きます。

# (3-2)予約方法②

### ②日時を指定して乗る場合

| 9:52               | -all 40 (992)      | 10:59                    |                | •itl 4G 💶) | 11:00          |                |
|--------------------|--------------------|--------------------------|----------------|------------|----------------|----------------|
| マイページ              |                    | ×                        | 詳細検索           |            |                | 展す             |
|                    | #-# (0792054580) M | ③利用期間                    |                |            |                | 日福井谷東小         |
| (1) 金打く乗る (1)      | 国際定して乗る            | 開始日時                     | 2021年06月01日 11 | 時 14分 🖌    | 林田和            | 果がありません。       |
|                    |                    | <ol> <li>約7日時</li> </ol> | 2021年06月01日111 | 89 2997 🗸  | 0              |                |
| イステーション            | >                  | 利用時間                     |                | 15分        |                | 市立上野小          |
| μ                  |                    | 9 5598                   |                |            | 大阪府立豊中高 😵      | 0 0            |
| 予約中の車両はありま         | せん                 |                          |                |            |                | # <b>#</b>     |
| ・ンセル得ち予約           |                    | <sup>(2)</sup> 0–        | -0             | -          | ●花高 ❤          | 皇中市            |
| キャンセル待ち予約はあり       | 9ません               | ☆ こだわり                   |                |            | Q              |                |
| <b>素の利用機器</b>      |                    | 車両タイプのi                  | 選択             | >          | 89623          | Q. 895         |
| <b>把一</b> 取        | >                  |                          | この条件で検索する      |            | · 四十百五日日小      |                |
| ラットプラン(お得な定顧利用プラン) |                    |                          | the sector     |            |                | a m            |
| ラットプランの申し込み        | >                  |                          |                |            |                | <b>放り込みを解除</b> |
| 利用中のフラットプラン        | >                  |                          |                |            | Google 大阪府世中書祭 |                |
|                    |                    |                          |                |            | Se 189334      | 69s -1         |
|                    | ANST 12.008        |                          |                |            | 2 Q            | 0 N            |
|                    |                    | ①利用開始                    | 日時と利用終         | 了日時        | 「梌索結里が         | はしませ           |
| イページから             |                    | <u> </u>                 |                |            |                | 0, , or E      |

「時間指定して乗る」をタップ。

| ①利用開始日時と利用終了日 |  |
|---------------|--|
| を指定。          |  |
| ②乗車する人数を指定。   |  |

「検索結果がありません」と 表示の場合、「絞り込みを解除」 をタップ。

(0 = 1) (0 = 1)

0

....

0

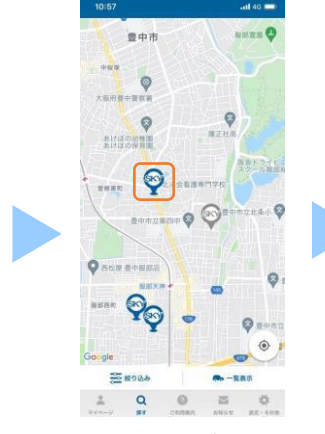

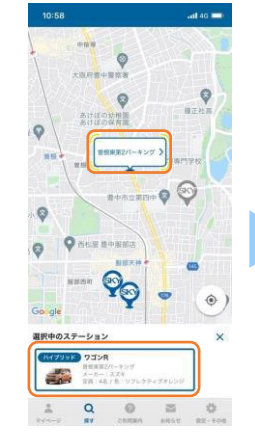

任意のステーションをタップ。 表示される車両をタップ。

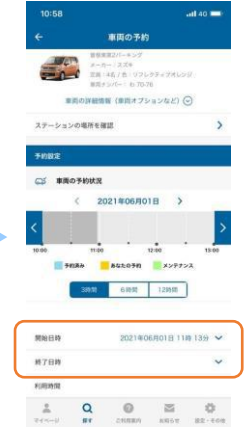

開始日時と終了日時を入力。

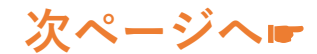

# ご利用方法

## (3-3)予約方法③

### ②日時を指定して乗る場合

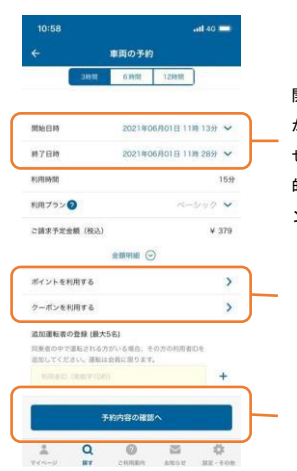

開始/終了時間から利用時間 が決定しその利用時間に合わ せた最適な利用プランが自動 的に選択されます。別のプラ ンに変更することもできます。

クーポンも利用できます。

指定が完了したら「予約内容 の確認へ」をタップ。

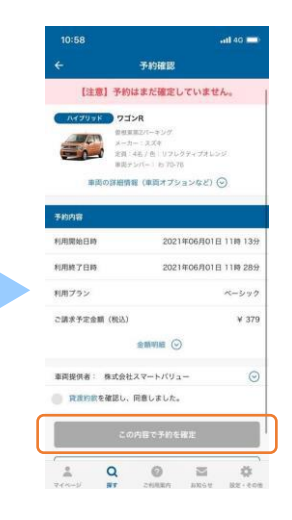

貸渡約款をご確認の上、タップして頂き 予約完了です。 予約が完了すると登録したメールアドレ スに予約登録完了通知が届きます。

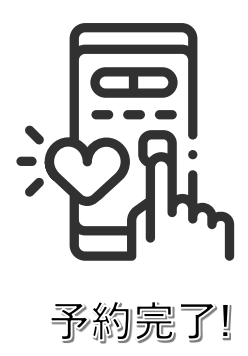

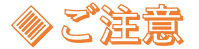

利用開始時間は、最短で現在時刻+15分後から指定することができます。 利用時間は6時間からです。

### (4)予約時間の変更・キャンセル方法

### 予約時間を変更する場合

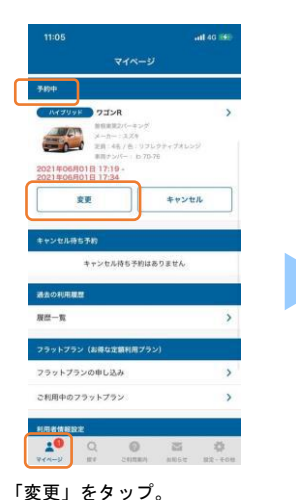

「変更」をメリン。 ※予約車両がある場合、マイページの 「予約中」に予約車両が表示されます。

| ÷                              | 予約の変更                       |
|--------------------------------|-----------------------------|
| 予約番号                           | 6050-4131-7076-7430         |
| 网络日時                           | 2021年06月01日 17時 19分         |
| 終了日時                           | 2021年06月01日 17時 34分 🗸       |
| F(JR) 15 (R)                   | 155                         |
| 利用プラン 🕗                        | R-390 V                     |
| ご請求予定金額(税込)                    | ¥o                          |
|                                | 金銀明語 ②                      |
| 🕑 ボイントを利用する                    | >                           |
| クーポンを利用する                      | >                           |
| 追加運転者の登録 (最大5                  | 6)                          |
| 見景者の中で運転される方が<br>直知してください。運転はす | がいる場合、その方の利用者口を<br>会員に回ります。 |
| #IREAD (88791040)              | +                           |
|                                |                             |
|                                | 的内容の確認へ                     |
| 10 🔹                           | 0 ¤ ¢                       |
| MANY HT                        | こ利用期所 お知らせ 放差・その            |

#### 利用終了日時を変更できます。

6時間、12時間、24時間、36時間、 48時間、72時間、以降追加24時間で、 最大96時間まで利用が可能です。

クーポンも利用ができます。 請求額以上のポイントの指定はできません。 クーポンは1枚ずつ利用できます。 クーポンは有効期限がある場合があります ので、ご確認の上ご利用ください。

同乗者が運転する場合は、追加運転者の登録に 同乗者の利用者IDを追加してください。 同乗者が運転の場合は、会員登録が必要です。

### 予約キャンセルをする場合

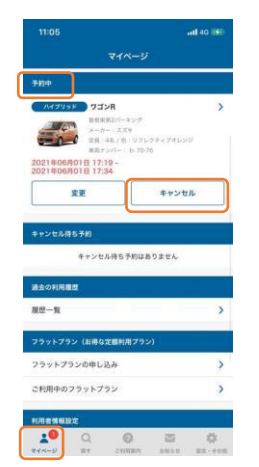

予約中の「キャンセル」をタップ。 ※予約車両がある場合、マイページの 「予約中」に予約車両が表示されます。

| 5                                                                                                    | マイページ                                                                                                    |  |  |  |
|----------------------------------------------------------------------------------------------------|----------------------------------------------------------------------------------------------------|--|--|--|
| 手的中                                                                                                    |                                                                                                    |  |  |  |
|                                                                                                    | R                                                                                                    |  |  |  |
| THE REAL                                                                                                    | 01-#>7                                                                                                    |  |  |  |
| 200 XA 48                                                                                                    | 5/台 リフレクティブオレンジ                                                                                                    |  |  |  |
| 2021806801B 17:19                                                                                                    | ri- 1 8 70-76                                                                                                    |  |  |  |
| 2021年06月01日 17:34                                                                                                    |                                                                                                    |  |  |  |
| 文更                                                                                                    | キャンセル                                                                                                    |  |  |  |
| ◆ テン 予約をキ・<br>本当によ                                                                                                    | ャンセルします。<br>さしいですか?                                                                                                    |  |  |  |
| ***<br>***<br>本当によ                                                                                                    | ャンセルします。<br>さしいですか?                                                                                                    |  |  |  |
| キャン<br>予約をキ・<br>本当によ<br>いいえ                                                                                                    | マンセルします。<br>ころしいですか?<br>(はい                                                                                                    |  |  |  |
| キャン<br>予約をキ・<br>本当によ<br>いいえ<br>きたのTUEREE                                                                                                    | ヤンセルします。<br>さしいですか?<br>はい                                                                                                    |  |  |  |
| <ul> <li>キャン<br/>予約をキ・<br/>本当によ<br/>いいえ、</li> <li>ホの1000000</li> <li>取一覧</li> </ul>                                                                                                    | ヤンセルします。<br>ころしいですか?<br>(はい                                                                                                    |  |  |  |
| キャン         予約をキ・<br>本当によ<br>いいえ           歳去のり回来は         夏四一覧                                                                                                    | ャンセルします。<br>ろしいですか?<br>はい                                                                                                    |  |  |  |
| <ul> <li>キャン<br/>予約をキ・<br/>本当によ<br/>いいえ</li> <li>読えの(地震化)</li> <li>夏烈一覧</li> <li>フラットブラン (お母な定)</li> </ul>                                                                                                    | ャンセルします。<br>、 るしいですか?<br>はい<br>単明用フラン)                                                                                                    |  |  |  |
|                                                                                                    | ヤンセルします。<br>、 さしいですか?<br>はい<br>単初月フラン)<br>多                                                                                                    |  |  |  |
| キャン     子的をキャー     本当によ     いいえ     ようのにほさび     国際一覧     フラットブラン(お母なま フラットブランの申し込ら     こ利用中のフラットブラ                                                                                                    | キンセルします。<br>- 3 しいですか?<br>- 2 しい<br>- 2 しい<br>- 2 し<br>- 2 し<br>- 2 |  |  |  |
| <ul> <li>キッン<br/>子前をキャン<br/>本当によ<br/>いいえ<br/>述えのいままさ</li> <li>オスのいままさ</li> <li>フラットプランク、信号な話</li> <li>フラットプランクの中し込。</li> <li>こ利用中のフラットプラン</li> </ul>                                                                                | キンセルしはま。<br>さしいですか?<br>(はい<br>単初用フラン)<br>多<br>ン                                                                                                    |  |  |  |
| キッシ         子前を非、<br>本当によ           またの時にはは         日レトス           夏夏一覧         フラットブラン (休岡な豆)           フラットブラン (休岡な豆)         日川中のフラットブラ:           ド川市中のフラットブラ:         ドバ市中のコラットブラ:           ドバ市中のコラットブラ:         ドバ市中のコラットブラ: | キンセルします。<br>さるしいですか?<br>ほい<br>単初月フラン)<br>み<br>ン                                                                                                    |  |  |  |

「はい」をタップ ※キャンセルすると元に戻せません。

| 11:06 |                  |               |     | att 40 191 |
|-------|------------------|---------------|-----|------------|
|       | 予                | <b>りキャンセル</b> | 完了  |            |
|       | <del>7</del> 494 | Eキャンセルしま      | した。 |            |
|       |                  | 71-20         |     |            |
|       |                  |               |     |            |
|       |                  |               |     |            |
|       |                  |               |     |            |
|       |                  |               |     |            |
|       |                  |               |     |            |
|       |                  |               |     |            |
|       |                  |               |     |            |
|       |                  |               |     |            |
|       |                  |               |     |            |

画面が切替わりキャンセル完了。 登録したメールアドレスに予約 取消完了通知が届きます。

### ◈ お願い

スカイレンタカー・スマートサービスはスマホで車両の解錠・施錠ができる サービスです。万一、予約したスマホが利用中に故障等で使用できなくなっ た場合、別のスマホからでも、アプリを開いて利用者IDで起動することによ り、ドアロックの解錠・施錠が可能となります。 利用者IDは、万一に備えてしっかり、保管ください。

### (5-1)利用開始~終了まで

予約開始時間の1時間前から、利用可能な予約(車両)が表示され 「START」ボタンが表示されます。

車載器と通信をするため、車両から離れた場所からは操作はできません。

### 利用開始方法(開錠)

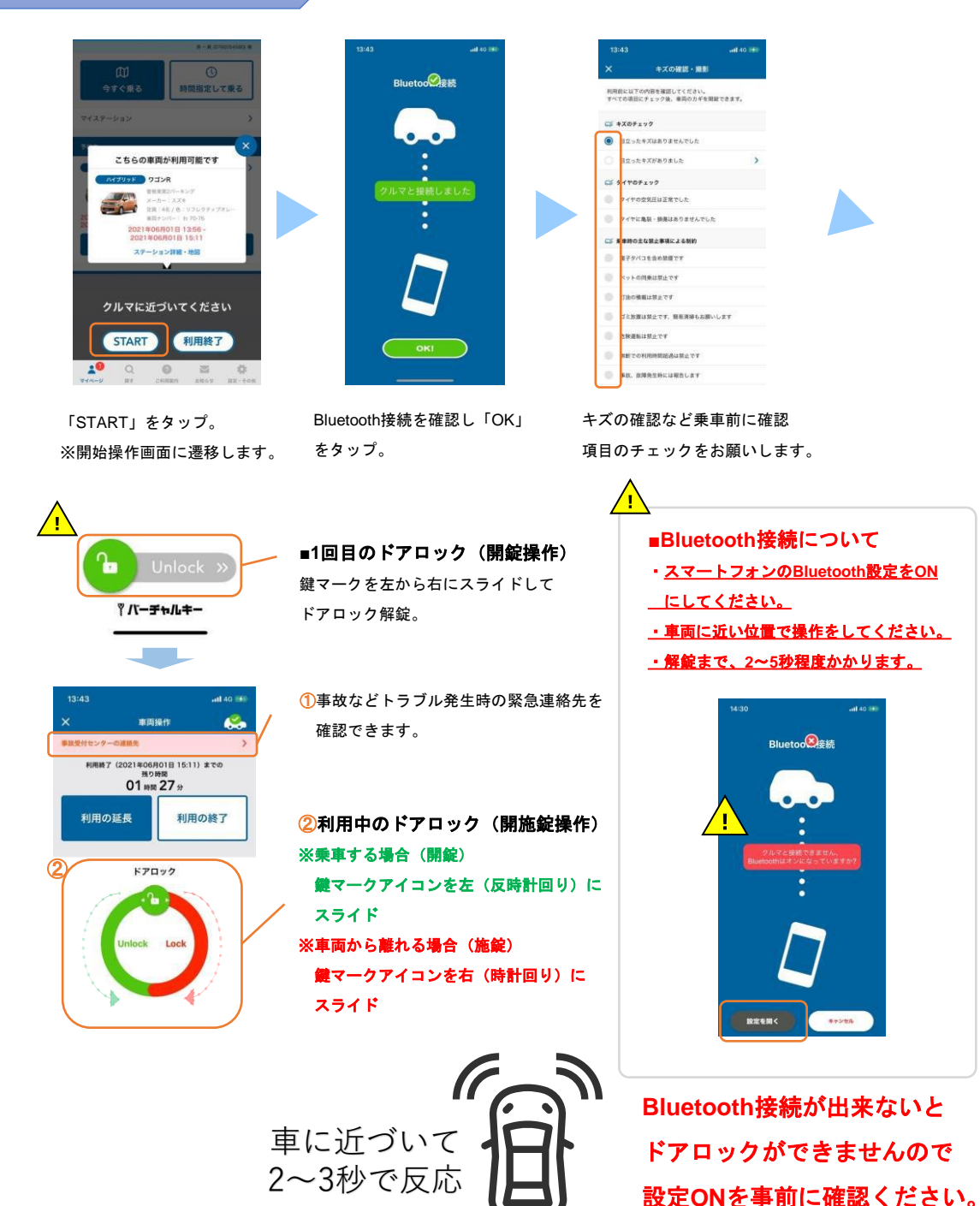

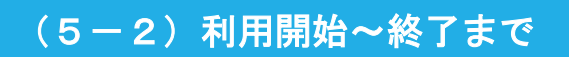

利用中は画面下部「マイページ」より予約終了時間の変更が可能です。

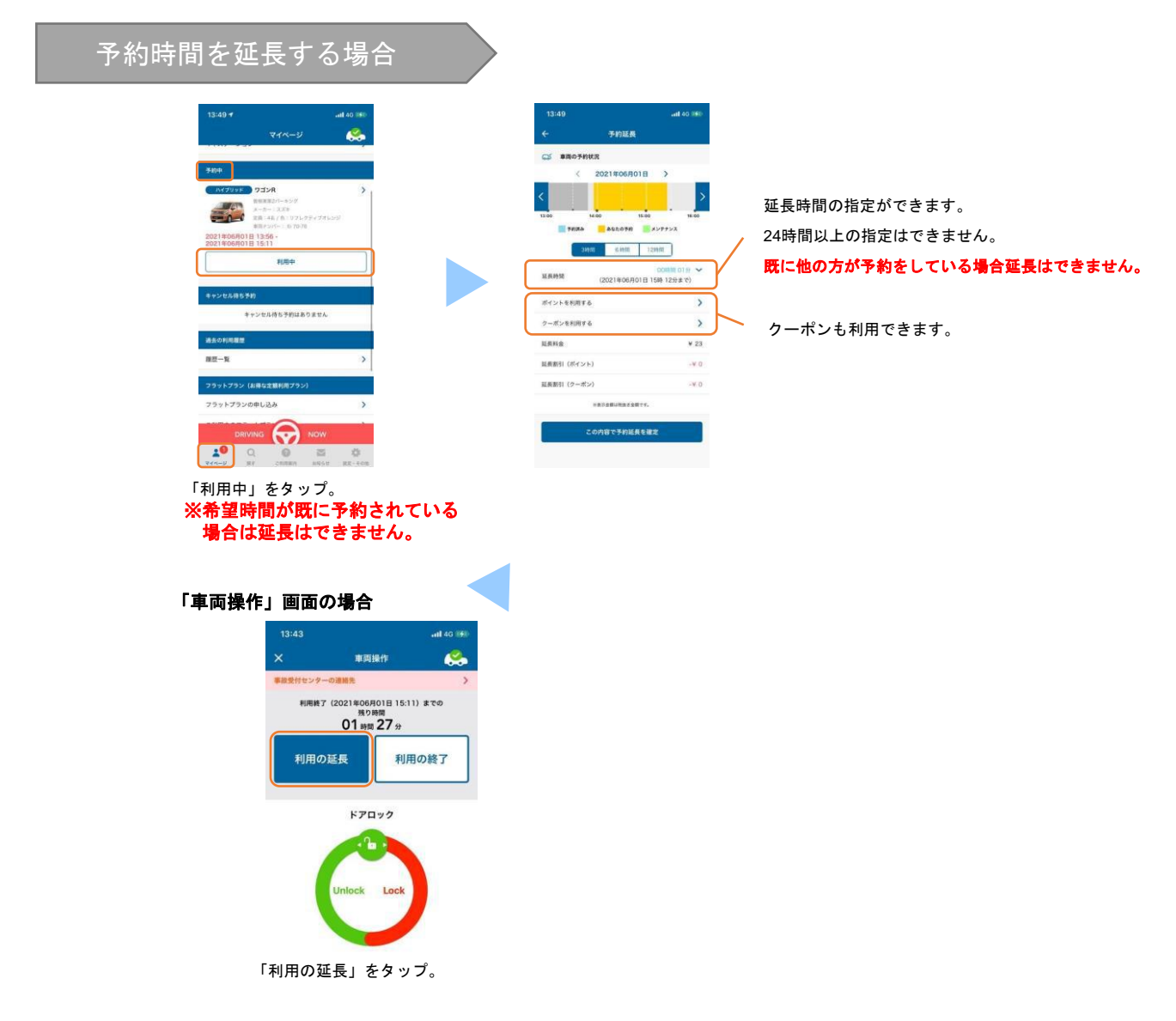

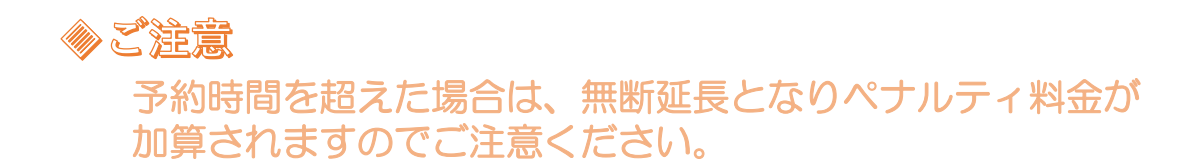

### (5-3)利用開始~終了まで

利用中はアプリを再起動させると、ポップアップで車両が表示され 「終了」ボタンが表示されます。

車載器と通信をするため、車両から離れた場所からは操作はできません。

### 利用終了方法(施錠)

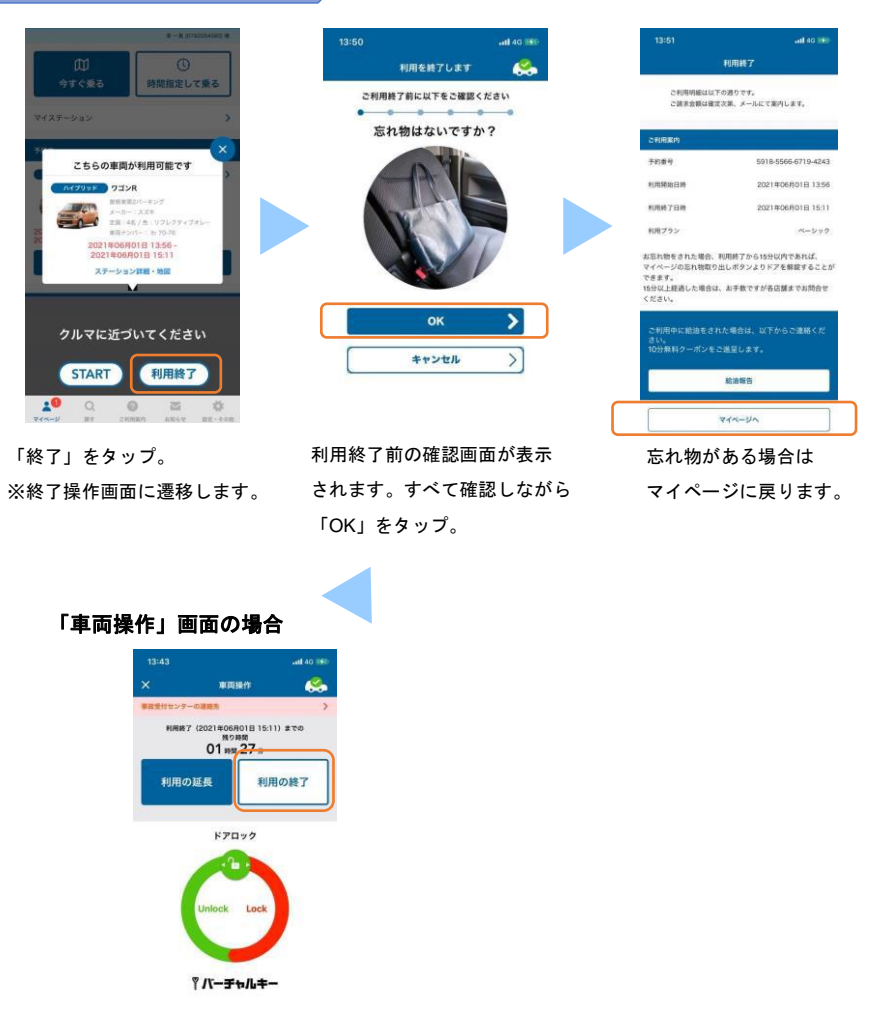

「利用の終了」をタップ。

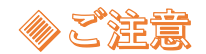

返却の際は、ライトの消し忘れ、窓の締め忘れ、忘れ物がないか十分にご注意ください。

# (5-4)利用開始~終了まで

利用終了後の15分間は忘れ物回収のための車両のドア「開施錠」ができます。 忘れ物の取り出し後は、施錠操作を忘れないよう操作をお願いします。

| 忘れ物取 | 又り出 | まし | (終了 | 直後) |       |
|------|-----|----|-----|-----|-------|
|      |     |    |     |     |       |
|      |     |    |     |     | 13:52 |

|                                | 利用終了                                  |                                          |
|--------------------------------|---------------------------------------|------------------------------------------|
| SHERMEDUT                      | の通りです。                                | 980 <del>0</del>                         |
| ご請求金額は確定                       | 2次第、メールにて案内します。                       | 732R                                     |
| CHIRRI                         |                                       | 2-0-13<br>28:44/<br>88/10/-              |
| 予約番号                           | 5918-5566-6719-4243                   | 2021#06用01日 13:56 -<br>2021#06用01日 15:11 |
| 利用開始日時                         | 2021#06#01E 13:56                     | おれ物取り出し<br>(アンロック)                       |
| 和用終了目的                         | 2021年06月01日 15:11                     |                                          |
| 利用プラン                          | ~-\$xy9                               | **>2000550<br>**>2000                    |
| お忘れ物をされた場合。)<br>マイページの忘れ物取り)   | 利用終了から15分以内であれば、<br>出しボタンよりドアを解説することが | 適素の利用書簡                                  |
| できます。<br>15分以上経通した場合は<br>ください。 | 、お手数ですが各店舗までお明合せ                      | 展型一覧                                     |
|                                |                                       | フラットプラン (お荷な定義)                          |
| ご利用中に給油をされ<br>さい。              | た場合は、以下からご連絡くだ                        | フラットプランの申し込み                             |
| 10分無料クーボンをこ                    | 2進至します。                               | ご利用中のフラットプラン                             |
|                                | 結油報告                                  | 和用者供相比定                                  |
|                                |                                       | 19 Q                                     |
| 8                              | 71-51                                 |                                          |

忘れ物がある場合は マイページに戻ります。

#### 車両接続のため BluetoothをONにしてください。

忘れ物取り出し(アンロック) を押すと解錠できます。 利用終了から15分以内は 解錠できます。 解錠は一度だけできます。

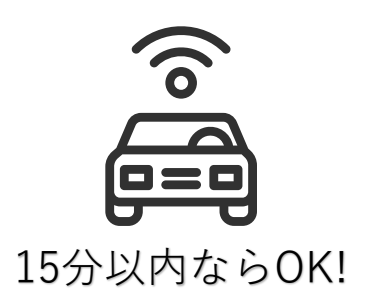